# **Mobile-Sicherheit –** Sicheres arbeiten von unterwegs mit Check Point Abra

### **Stefan Schurtz**

Check Point Software Technologies Ltd. ist weltweit für seine Firewall- und VPN-Produkte bekannt und stellt mit Abra, einen USB-Stick für sicheres mobiles Arbeiten zur Verfügung

#### IN DIESEM ARTIKEL ERFAHREN SIE...

• Wie man mit Check Point Abra sichere Mobile-Arbeitsplätze für Mitarbeiter oder externe Dienstleister zur Verfügung stellen kann

#### WAS SIE VORHER WISSEN SOLLTEN...

- Kenntnisse in der System- und Netzwerk-Sicherheit
- Kenntnisse in der Konfiguration von Check Point Produkten
- Kenntnisse in der TCP/IP Netzwerktechnik

eimarbeitsplätze bzw. Arbeiten von unterwegs ist seit Jahren eine wichtige Anforderung von Firmen an die IT und stellt nach wie vor eine große Herausforderung für die IT-Sicherheit dar.

Etabliert für den Zugriff von fremden/unsicheren Netzen und Systemen in ein Firmennetzwerk, haben sich Virtuelle Private Netzwerke per IPSec oder SSL-VPN. Der sichere Zugriff bzw. eine gesicherte Verbindung von Privat-/Fremdsystemen in das Unternehmensnetzwerk sind damit weitestgehend gewährleistet. Problematisch ist jedoch, dass kaum die Möglichkeit der Kontrolle besteht, beispielsweise bei externen Dienstleistern, was auf diesen Systemen installiert ist und/oder welche Verbindungen noch vorhanden sind. Auch die allgemeine Sicherheit (Patches usw.) dieser Systeme kann wohl kaum garantiert werden. Sicher wäre es ebenso nicht von Vorteil, wenn interne, womöglich vertrauliche Dokumente auf solchen Systemen abgespeichert und dann von Unbefugten gelesen oder gar kopiert werden.

Auf einem firmeneigenen Host-PC, lässt sich dem Problem der Sicherheit, der Systemupdates und aktivierter Virenscanner, möglicherweise noch mit einer Endpoint-Security entgegenwirken, doch den Anwender soweit Einzuschränken, dass ein Arbeiten von unterwegs kaum mehr möglich ist, wird früher oder später wohl eher problematisch und zu hitzigen Diskussionen führen.

#### Abra

Check Point stellt mit Abra, einen (**SanDisk**) FIPS 140-2 Level 2 zertifizierten USB-Stick zur Verfügung, welcher zum einem die Sicherheit der Daten auf dem Stick durch moderne Kryptographie (AES 256-bit hardware

| Check Point Gateway - cfw                                                                                                    | -sb-utm                                                                        | <u>?</u> × |
|----------------------------------------------------------------------------------------------------|--------------------------------------------------------------------------------|------------|
| General Properties     Topology     NAT     SecurePlatform     IPSec VPN     Legacy Authentication     SmartDirectory (LDAP)     Dos and Masters | IPSec VPN This Security Gateway participates in the following VPN Communities: |            |
| Capacity Optimization     Cooperative Enforcem     Advanced                                                                                      | Add Remove                                                                     |            |

Abbildung 1. Konfiguration der VPN-Community für RemoteAccess

# Haking

| - General Properties                      | VPN Clients                                         |                           |               |  |
|-------------------------------------------|-----------------------------------------------------|---------------------------|---------------|--|
| ⊡ Topology<br>⊡ NAT                       | VPN clients allowed to connect to this gateway      | <del></del>               |               |  |
| - SecurePlatrorm                          | Selecting a client will enable Visitor Mode.        |                           |               |  |
| - Authentication                          | SSL Network Extender                                |                           |               |  |
| VPN Advanced<br>Link Selection            | 🔲 SecureClient Mobile                               |                           |               |  |
| - Remote Access                           | 🔽 Abra                                              |                           |               |  |
| Office Mode<br>Clientless VPN             | Note: Abra configuration is only relevant for secur | ity gateways that support | t the device. |  |
|                                           | The gateway authenticates with this certificate:    | defaultCert               | •             |  |
| <ul> <li>Legacy Authentication</li> </ul> |                                                     | 8                         |               |  |
| SmartDirectory (LDAP)                     |                                                     |                           |               |  |
| E Logs and Masters                        |                                                     |                           |               |  |
| Capacity Optimization                     |                                                     |                           |               |  |
| - Advanced                                |                                                     |                           |               |  |
|                                           |                                                     |                           |               |  |

| Ξ  | Abra Connect (R   | ule 2)     |                 |               |           |          |     |              |       |                   | _ |
|----|-------------------|------------|-----------------|---------------|-----------|----------|-----|--------------|-------|-------------------|---|
| 2  | Abra Connectivity | * Any      | 👫 cfw-sb-utm    | * Any Traffic | TCP https | 💮 accept | Log | 🔐 cfw-sb-utm | * Any | Abra Connectivity |   |
| ۸b | hildung 3 E       | irowall_Pa | aal für Abra Zu | ariff         |           |          |     |              |       |                   |   |

Abbildung 3. Firewall-Regel für Abra Zugriff

encryption ), z. B. gegen Verlust oder Diebstahl sicherstellt und der zum anderen, einen passwortgeschützten "virtuellen", vom Host-PC getrennten, Arbeitsbereich (ohne Installation) zur Verfügung stellt.

Darüber hinaus, ist es durch das Einbinden in ein Check Point Management möglich, Einfluss auf den Import/Export von Dateien und auf die in der virtuellen Umgebung nutzbaren Anwendungen, zu nehmen. Diese konfigurierbare, so genannte "*Secure Workspace Policy*", bewirkt letztlich mehr Sicherheit für den Zugriff von Fremdsystemen und lässt dem Anwender trotzdem noch die Möglichkeit komfortabel von unterwegs zu arbeiten.

#### **Secure Workspace Policy**

Folgende Secure Workspace bzw. Endpoint Policy wird in diesem Artikel mit Hilfe von Abra umgesetzt:

Der Import bzw. Export von Dateien wird nur von und zu vertrauenswürdigen Systemen (Trusted Hosts – Host im internen Netz bzw. ein Host der sich einmal dort befunden hat) zugelassen. Das Drucken von Dokumenten sowie das Kopieren über die Zwischenablage wird nicht erlaubt. Ein Umschalten zwischen dem "Host-Desktop" und dem "Abra-Desktop" soll möglich sein. Darüber hinaus soll nach 60 Minuten Inaktivität ein automatischer Logout erfolgen.

Auf dem Host-PC wird geprüft ob Virenscanner, Anti-Spyware-Tools, Personal Firewalls, aktuelle Windows Service Packs und Windows Update vorhanden bzw. aktiviert sind. Entspricht der Host-PC diesen Sicherheitsanforderungen wird der Zugriff gestattet bzw. erhält der Anwender eine Warnung welche Anforderungen nicht erfüllt sind. Sind bestimmte Kriterien nicht erfüllt, wird der Zugriff verweigert. So sind zum Beispiel eine fehlende Personal Firewall bzw. ein fehlendes Anti-Spyware-Programm, zwar ein Grund zur Warnung, der Zugriff wird dennoch gestattet. Bei fehlendem AntiVirus Programm, fehlendem aktuellen Windows Service Pack und/oder deaktiviertem Windows Update wird der Zugriff jedoch komplett verweigert.

#### **Security Management**

Damit überhaupt mit Abra gearbeitet bzw. eine VPN-Verbindung hergestellt werden kann, müssen auf dem Security Management folgende Vorbereitungen getroffen sein.

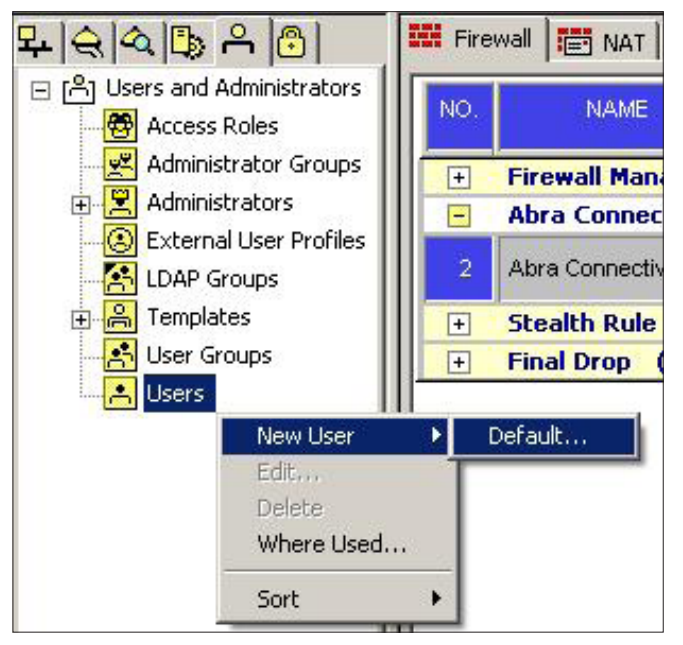

Abbildung 4. Benutzer Konfiguration

### ABWEHR

| obal Properties                                                 |                                      |                                          | ļ |
|-----------------------------------------------------------------|--------------------------------------|------------------------------------------|---|
|                                                                 | Abra                                 |                                          |   |
| NAT - Network Addres<br>Authentication                          | Security Policy                      |                                          |   |
|                                                                 | Secure Workspace Policy              |                                          |   |
| ⊕ Remote Access                                                 | Scan endpoint for spyware and com    | ipliance Configure () Wide Impact        |   |
| SmartDirectory (LDAP)<br>QoS                                    | User Authentication —                |                                          |   |
| <ul> <li>Management High Ava</li> <li>ConnectControl</li> </ul> | Support certificate based user authe | ntication () Wide Impact                 |   |
| - OSE - Open Security E                                         | Connectivity Settings                |                                          |   |
| <ul> <li>Stateful Inspection</li> <li>Log and Alert</li> </ul>  | Connect mode:                        | Configured on endpoint client            |   |
| Reporting Tools<br>OPSEC                                        | Location Aware Connectivity:         | Configured on endpoint client Configure. |   |
| - Security Management .                                         | Disconnect when device is idle:      | Configured on endpoint client            |   |
| Non Unique IP Addres<br>Proxy                                   | Route all traffic to gateway:        | No                                       |   |

Abbildung 5. Global Proberties – Abra

#### VPN

Im Check Point Gateway Objekt muss unter "Network Objects -> Check Point -> Gateway Object → General Properties → Network Security, der Punkt "IPSec VPN" aktiviert sein und das Objekt "RemoteAccess" muss der VPN-Community angehören. Dies wird über "Network

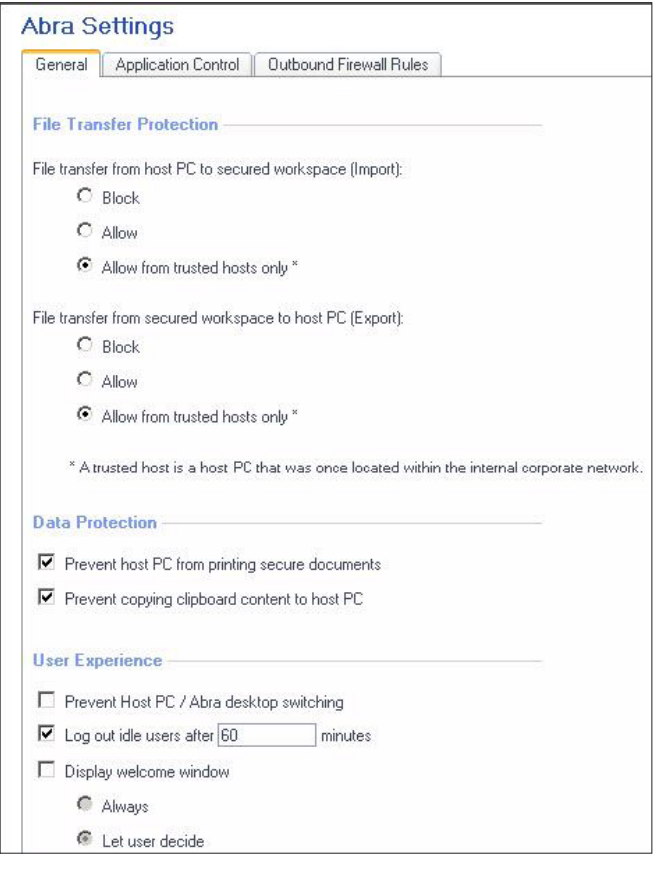

*Objects -> Check Point -> Gateway Object -> IPSec VPN*<sup>"</sup> konfiguriert (Abbildung1).

Zum Abschluss der VPN Konfiguration auf dem Management, muss Abra als VPN-Client erst noch erlaubt werden, diese Einstellung nimmt man unter "*Network Objects -> Check Point -> Gateway Object -> IPSec VPN -> VPN Clients*" vor (Abbildung2).

#### **Firewall-Rule**

Eine Firewall-Regel, welche HTTPS-Verbindungen auf das Security Gateway zulässt, muss ebenfalls

| Genera   | Application Control                               | Outbo       | und Firewall Rules       |                 |          |                                                                                                    |
|----------|---------------------------------------------------|-------------|--------------------------|-----------------|----------|----------------------------------------------------------------------------------------------------|
|          |                                                   |             |                          |                 |          |                                                                                                    |
| Applic   | ation Control                                     |             |                          |                 |          |                                                                                                    |
|          | ou all applications                               |             |                          |                 |          |                                                                                                    |
| LI Aut   | se the Applications Table                         | helow to c  | letermine which shorts   | uts are place   | ed on th | e Abra desktop                                                                                                   |
|          |                                                   |             |                          |                 |          |                                                                                                    |
| ✓ En     | able Program Advisor to                           | validate th | e integrity of allowed a | applications in | n Applic | cations Table *                                                                                                  |
| 6        | Allow Trusted only                                |             |                          |                 |          |                                                                                                    |
| 0        | Allow Trusted and Un                              | known       |                          |                 |          |                                                                                                    |
| * 1      | These settings apply only                         | when 'Allo  | w all applications' is d | sabled          |          |                                                                                                    |
|          |                                                   |             |                          |                 |          |                                                                                                    |
| Approv   | ved Vendors                                       |             |                          |                 |          |                                                                                                    |
| Selectin | ng a Vendor allows all app                        | olications  | igned by that Vendor     | to run within   | the Ab   | ra secured workspace.                                                                                            |
| Allaur   | Mandar Name                                       |             | Comment                  |                 |          |                                                                                                    |
| Allow    | A Jaba                                            |             | Cineral Lu Adab          |                 |          |                                                                                                    |
|          | Adobe                                             |             | Signed by AdoL           | e               |          |                                                                                                    |
| -        | Charle Dates                                      |             | Cierced by Apple         | n<br>Li Ducas   |          |                                                                                                    |
| M        | Check Point                                       |             | Signed by Chec           | K Point         |          |                                                                                                    |
|          | Computer Associates                               |             | Signed by Comp           | Juter Associa   | 1(62     |                                                                                                    |
|          | Loogie                                            |             | Signed by Goog           | lie             |          |                                                                                                    |
|          | IBM                                               |             | Signed by IBM            |                 |          |                                                                                                    |
|          | Intel                                             |             | Signed by Intel          |                 |          |                                                                                                    |
|          |                                                   |             |                          |                 |          |                                                                                                    |
| Applic   | ations Table                                      |             |                          |                 |          |                                                                                                    |
| Define   | which applications will be                        | placed or   | n the Abra desktop.      | 2 P. 1 1        |          | and the second second second second second second second second second second second second second second second |
| when t   | ne Allow all applications                         | setting ac  | ove is disabled then ti  | his list determ | nines wi | nich applications are allowed to fun within                                                                      |
| Allow    | Display Name                                      | Shortcut    | Executable File          |                 | MD5      | Comment                                                                                                    |
|          | InstallFree                                       |             | \IFInterConn.exe         |                 |          | InstallFree                                                                                                    |
|          | Windows Media Player                              |             | \wmsetsdk.exe            |                 |          | Microsoft Windows Media Player                                                                                   |
| V        | Microsoft Office IME 2010                         |             | VIMECMNT.EXE             |                 |          | Microsoft Office IME 2010                                                                                        |
| ~        | Internet Explorer                                 |             | \ie4unit.exe             |                 |          | Microsoft Internet Explorer web browser                                                                          |
| ব        | Microsoft Office IME<br>2010<br>Internet Explorer |             | \IMECMNT.EXE             |                 |          | Microsoft Office IME 2010<br>Microsoft Internet Explorer web bro                                                 |

Abbildung 6. General Abra Settings

Abbildung 7. Abra - Application Control

#### Mobile-Sicherheit – Sicheres arbeiten von unterwegs mit Check Point Abra

| eneral                             | Application Con                                        | trol Outbound Firewall Rules                                                 | £                           |                                   |        |
|------------------------------------|--------------------------------------------------------|------------------------------------------------------------------------------|-----------------------------|-----------------------------------|--------|
| ily conn                           | ections that match                                     | one of the applied rules in the table b                                      | elow are accepted. <i>i</i> | W other connections are dropped.  |        |
| Apply                              | Rule Name                                              | IP Address                                                                   | Port                        | Comment                           | Remove |
| ~                                  | Default rule                                           | 0.0.0.0-255.255.255.255                                                      | 0-65535                     | Allow all connections by default. | Remove |
|                                    |                                                        |                                                                              |                             |                                   |        |
| Add<br>Rule Na                     | I Rule                                                 |                                                                              |                             |                                   |        |
| Add<br>Iule Na<br>P Addre<br>'ort: | I Rule<br>me:<br>ess:<br>e.g. 1.2.3.4,<br>port number, | 1.2.3.4-10.20.30.40 or a.b.c.com<br>group of ports or range of ports e.g. 2: | 34 or 234, 236 or 20        | 0-300                             |        |

Abbildung 8. Abra - Outbound Firewall Rules

Anti-Spyware-Rule

Name:

existieren, da diese von Abra genutzt werden (Abbildung 3).

#### **Benutzer anlegen**

Damit sich ein Benutzer mit Abra per VPN zum Security Gateway verbinden kann, muss dieser auf dem Management angelegt sein. Die Konfiguration erfolgt über den Menüpunkt "Users and Administrators -> Users

| Description: Anti-Spyware-Rule                       | Name: Anti-Virus-Rule                                                      |
|------------------------------------------------------|----------------------------------------------------------------------------|
| Windows                                              | Description: Anti-Virus-Rule                                               |
| Windows Anti-Spyware Application Properties          | Windows                                                                    |
| Application Name                                     | Windows Anti-Virus Application Properties                                  |
| ACC. INCOMENDATION OF A CONTRACT                     | Application Name Conditions                                                |
| 🗖 Kaspersky AntiSpyware                              | Kaspersky antivirus Enforce minimum engine version :<br>Enforce DAT file : |
| TrendMicro AntiSpyware                               | AVG antivirus Enforce minimum engine version :<br>Enforce DAT file :       |
| Symantec AntiSpyware                                 |                                                                            |
| Add Edit Delete                                      |                                                                            |
| Windows Rule Action                                  | Add Edit Delete                                                            |
| C Restrict endpoints that don't comply               | Windows Rule Action                                                        |
| <ul> <li>Warn endpoints that don't comply</li> </ul> | <ul> <li>Restrict endpoints that don't comply</li> </ul>                   |
| C Log Only endpoints that don't comply               | C Warn endpoints that don't comply                                         |
|                                                      | C Log Only endpoints that don't comply                                     |

Abbildung 9. Anti-Spyware Regel

Abbildung 10. Anti-Virus Regel

-> Rechte Maustaste -> New User -> Default" (Abbildung4).

Damit sind die Voraussetzungen für eine erfolgreiche VPN-Verbindung gegeben und es kann mit der Konfiguration der Secure Workspace Policy begonnen werden.

#### **Secure Workspace Policy**

Die Einstellungen der Secure Workspace Policy erfolgen im Check Point Management unter "*Policy -> Global Properties -> Abra -> Secure Workspace Policy*" (Abbildung5).

#### General

Unter General werden die beiden Punkte "File transfer from host PC to secure workspace (Import)" und "File transfer from secured workspace to host PC (Export) auf "Allow from trusted hosts only" gestellt. Unter "Data Protection" wird "Prevent host PC from printing secure documents" und "Prevent copying clipboard content to host PC" aktiviert. Der Punkt "Log out idle users after", unter "User Experience" wird auf 60 Minuten eingestellt. Alle weiteren Punkte werden deaktiviert. (Abbildung 6)

#### **Application Control**

Unter Application Control wird der "Program Advisor" aktiviert und auf "Allow Trusted only" eingestellt. Des Weiteren wird unter den "Approved Vendors" nur Check Point zugelassen. In der Liste "Applications Table" wer-

| Security Scan Results |                  |                   |  |
|-----------------------|------------------|-------------------|--|
| Security Requirements | Security Status  | Solutions         |  |
| Anti-Virus Rule       | 😢 Restricted     | NO antivirus      |  |
| Firewall Rule         | 🕜 Pass           |                   |  |
| Anti-Spyware Rule     | <b>O</b> Caution | Anti-Spyware-Rule |  |
| Windows Security Rule | Pass             |                   |  |

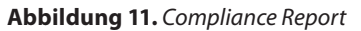

| sscription: [Firewall Application-Rule] Windows Windows | tion                                                     |
|---------------------------------------------------------|----------------------------------------------------------|
| Application Name                                        | Conditions                                               |
| Windows Built-in Firewall                               | Windows Built-in Firewall installed, enabled and running |
| McAfee Firewall                                         | McAfee Firewall installed, enabled and running           |
| 🔲 Windows Live OneCare                                  | Windows Live OneCare installed, enabled and running      |
| 🗖 Trend Micro Firewall                                  | Trend Micro Firewall installed, enabled and running      |
| 🗖 Kaspersky IS Firewall                                 | Kaspersky IS Firewall installed, enabled and running     |
| Add Edit Delete                                         |                                                          |
| Windows Rule Action                                     |                                                          |
| C Restrict endpoints that don't comply                  |                                                          |
| Warn endpoints that don't comply                        |                                                          |
| C Log Only endpoints that don't comply                  |                                                          |

den, alle Anwendungen, außer Office- und Browser-Anwendungen, deaktiviert (Abbildung7).

#### **Outbound Firewall Rules**

Mit den *Outbound Firewall Rules* werden (ausgehend) erlaubte Verbindungen zu IP-Adressen und Ports konfiguriert, welche von den Anwendungen im Secure Workspace genutzt werden dürfen, alle anderen werden verworfen (Abbildung8).

#### Scan Endpoint for spyware and Compliance

Die Regeln zur Prüfung des Host-PC, unter anderem, nach installierten Virenscannern, Personal Firewall und Windows-Update werden unter dem, zuvor aktivierten, Menüpunkt "Scan endpoint for spyware and compliance  $\rightarrow$  Configure" eingerichtet.

| Specify the c   | riteria for this rule                 |   |
|-----------------|---------------------------------------|---|
| Name:           | Windows-Security-Rule                 |   |
| Description:    | Windows-Security-Rule                 |   |
| Operating Syste | m: All                                | - |
| Rule Conditio   | ns                                    |   |
| Require the     | a latest Service Pack to be installed |   |
| 🗹 Require Au    | tomatic Updates to be turned on       |   |
|                 |                                       |   |
| Hot Fixes       |                                       |   |
|                 | Keyword                               |   |
|                 |                                       |   |
|                 |                                       |   |
|                 |                                       |   |
|                 |                                       |   |
|                 |                                       |   |
| 2               |                                       |   |
| Add             | Edit Delete                           |   |
|                 |                                       |   |
| Rule Action -   |                                       |   |
| • Restrict end  | dpoints that don't comply             |   |
| C Warn endp     | oints that don't comply               |   |
| C Log Only er   | ndpoints that don't comply            |   |

Abbildung 12. Firewall-Application Regel

Abbildung 13. Windows-Security Regel

### Hakina

#### **Anti-Spyware-Rule**

Zur Konfiguration der Anti-Spyware Rule wählt man den Punkt "Scan endpoint for spyware and compliance -> Configure -> New Rule -> Anti-Spyware Application" aus. Neben dem Namen für die Regel, werden unter dem Punkt "Windows Anti-Spyware Application Properties" nun alle zur Verfügung stehenden Anwendungen ausgewählt und der Punkt "*Windows Rule Action*" auf "*Warn endpoints that don't comply*" gestellt (Abbildung9). Damit wird nun bei fehlenden Anti-Spyware-Anwendungen, im Compliance Report, eine Warnung an den Benutzer ausgegeben, der Zugriff aber trotzdem gestattet.

| Abra                                                                                                    | 2                                                                               |
|----------------------------------------------------------------------------------------------------|---------------------------------------------------------------------------------|
| SanDisk<br>Enterprise                                                                                    | Check Point<br>Abra®                                                            |
| Welcome to the Abra Firs                                                                                 | t Time Configuration Wizard                                                     |
| The first time configuration wizard will help you se<br>device. This password is used to protect the dev | elect a strong password for the Abra<br>vice and encrypt all your private data. |
| You will need to enter this password ear                                                                 | ch time you start Abra.                                                         |
| Note: an automatic Abra launcher can be installe                                                         | ed using the button available on the Advanced tab.                              |
|                                                                                                    |                                                                                 |

Abbildung 14. Abra - First Time Configuration Wizard

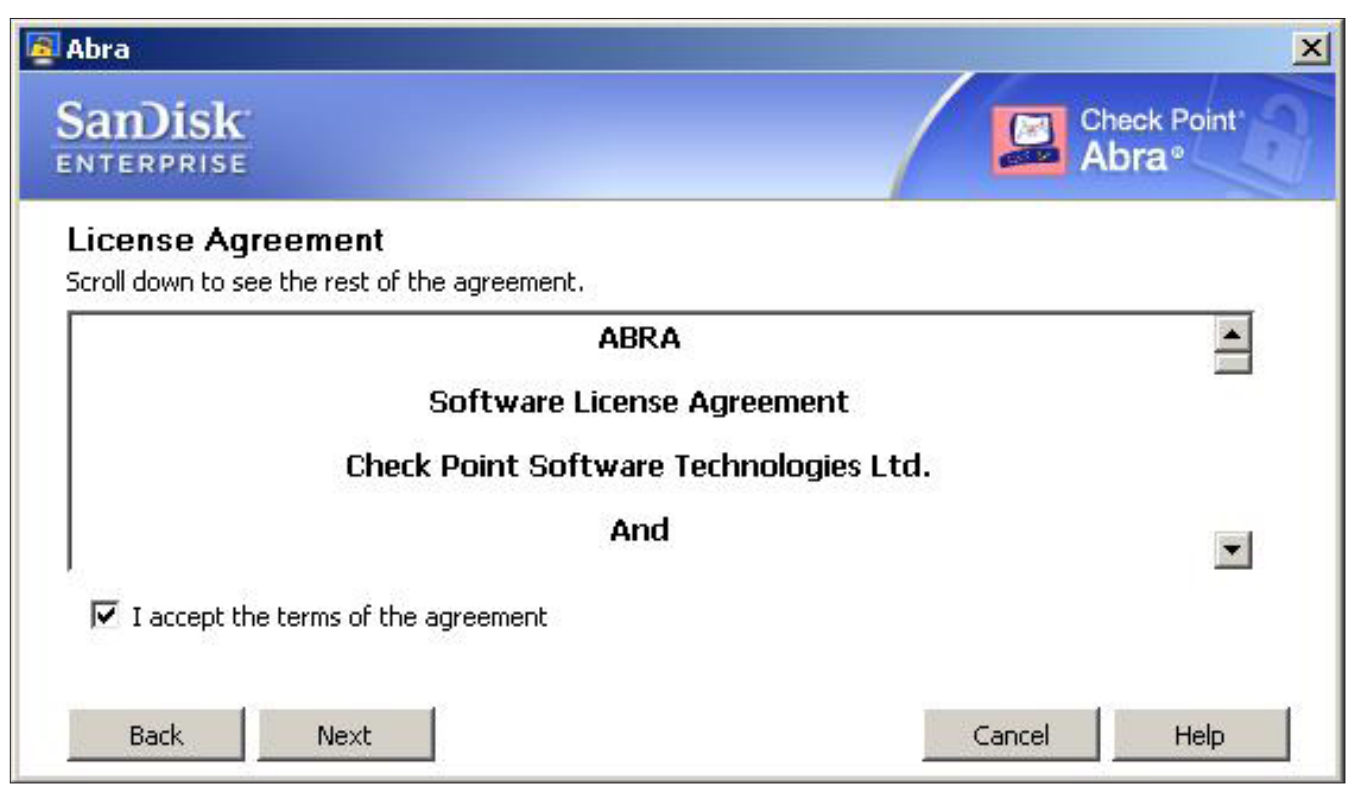

Abbildung 15. Abra - Lizenzbestimmungen

### Hakina

### **ABWEHR**

|        | Samisk<br>ENTERPRISE Check Point<br>Abra®                                                                                                    | 2                                     |
|--------|----------------------------------------------------------------------------------------------------|---------------------------------------|
|        | Create a password for your Abra device: Create Password: Confirm Password:                                                                                                    |                                       |
|        | The password must contain at least 8 characters.<br>The password must contain characters from at least 2 of the following groups: Lowercase (a-z),<br>Uppercase (A-Z), Digits (0-9), Special characters (!@#\$%^&* etc.) |                                       |
| Abra V | firtual Keyboard                                                                                                    |                                       |
| Esc    | F1     F2     F3     F4     F5     F6     F7     F8     F9     F10     F11     F12     Print.       1     2     3     4     5     6     7     8     9     0     -     =     Backspace     Inset                          | Scroll Paus<br>Lock Breat<br>Home PgD |
| Tab    |                                                                                                    | Jumeric Keypa                         |
| Caps   | q  w  e  r  t  y  u  i  o  p  []]  \  \  Show M                                                                                                    |                                       |

Abbildung 16. Abra - Passwort Eingabe

#### **Anti-Virus-Rule**

Die Anti-Virus Regel wird per "Scan endpoint for spyware and compliance -> Configure -> New Rule -> Anti-Virus Application" angelegt. Diese wird auf die beiden Virescanner "Kaspersky antivirus" und "AVG antivirus" eingeschränkt. Im Gegensatz zur Anti-Spyware-Rule wird diese Regel allerdings auf "Restrict

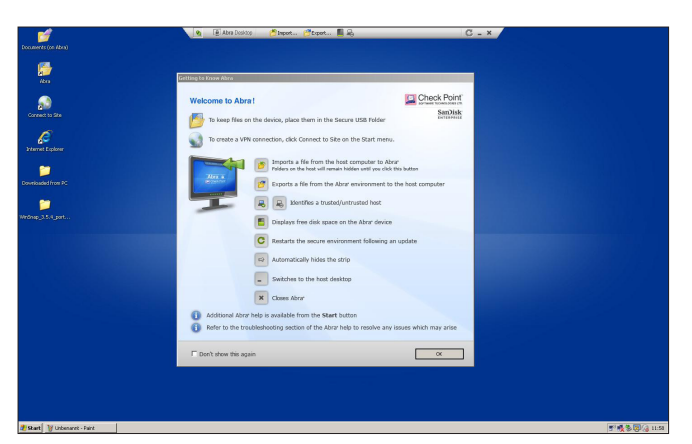

Abbildung 17. Abra - Secure Workspacce

*endpoints that don't comply*<sup>"</sup> gestellt (Abbildung10). Damit wird, ist keiner der beiden Virenscanner auf dem Host-PC installiert, der Zugriff verweigert (Abbildung11).

| 🗿 Site | Wizard                                                                     | ×  |
|--------|----------------------------------------------------------------------------|----|
| A      | Welcome to the Site Wizard<br>A site is your gateway to network resources. |    |
|        | Obtain the IP address or name of the site from your system administrator   |    |
|        | Server address or Name:                                                    |    |
|        | Display name:                                                              |    |
|        |                                                                            |    |
|        |                                                                            |    |
|        |                                                                            |    |
|        | Back Next Cancel He                                                        | lp |

**Abbildung 18.** Site Wizard – IP / Hostname Konfiguration

# 7 Haring

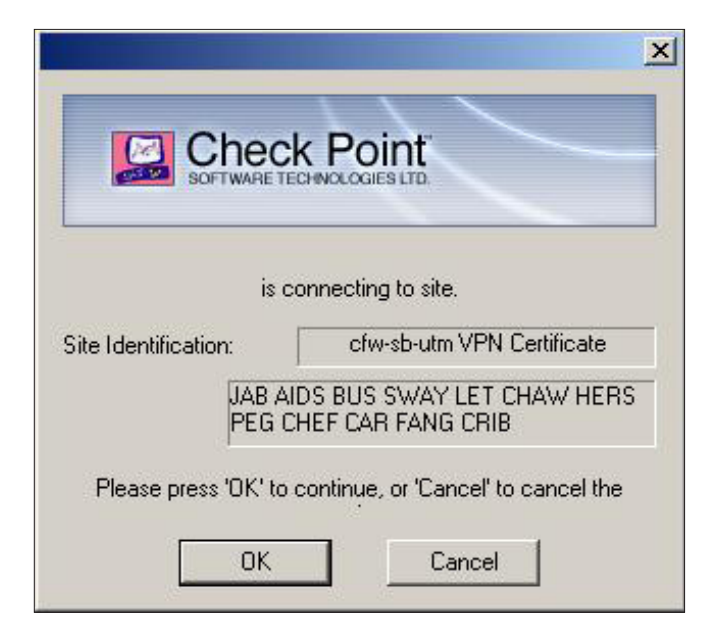

**Abbildung 19.** *Site Wizard – Fingerprint* 

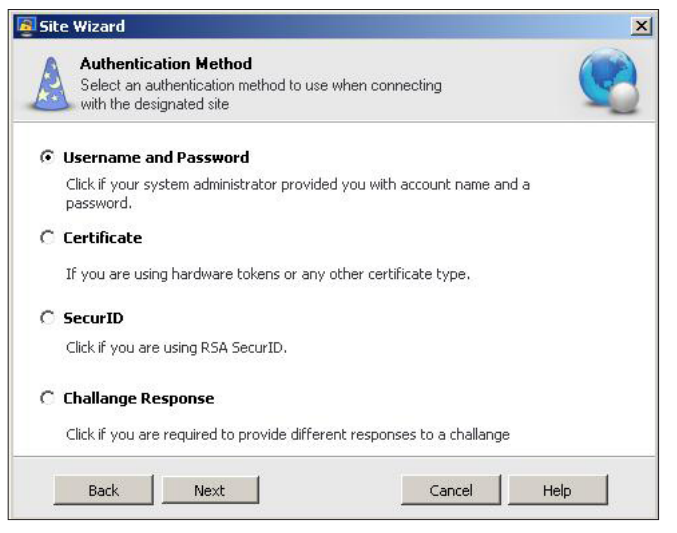

Abbildung 20. Site Wizard – Authentication Method

#### **Firewall-Application-Rule**

Analog zu den beiden oben erstellten, wird als vorletztes, eine Regel für Firewall-Applications über "Scan endpoint for spyware and compliance -> Configure -> New *Rule -> Firewall Application*" erstellt. Bei dieser Regel werden ebenfalls alle vorhandenen Anwendungen hinzugefügt und die Windows Rule Action auf "Warn endpoints that don't comply gestellt (Abbildung12).

#### Windows-Security-Rule

Als letzte Regel wird die Windows-Security-Rule über "Scan endpoint for spyware and compliance -> Configure -> New Rule -> Windows Security" erstellt und lediglich die beiden Punkte "Require the latest Service Pack to be installed" und "Require Automatic Updates to be turned on" aktviert. Die Rule Action wird auf "Restrict endpoints that don't comply" gestellt (Abbildung13).

Da nun die zuvor definierte Secure Workspace Policy umgesetzt wurde, wird im nächsten Schritt die eigentliche Konfiguration des Abra-Stick in Angriff genommen.

#### Installation

Nach dem Verbinden mit dem Host-PC und dem Ausführen der "Abra.exe" auf dem USB-Stick, starte der "Abra First Time Configuration Wizard" (Abbildung14). Nach dem Bestätigen der Lizenzbestimmungen (Abbildung15) muss im nächsten Schritt das Passwort für den Abra-Stick eingegeben werden. Hierzu steht zum Schutz vor Keyloggern ein "Virtual Keyboard" zur Verfügung (Abbildung16). Nach der Eingabe eines sicheren Passwortes, wird das Device initialisiert und der Secure Workspace automatisch gestartet (Abbildung17).

#### VPN

Im Secure Workspace startet mit einem Klick auf "*Connect to Site*" die Konfiguration für VPN mit der Abfrage von IP bzw. Hostnamen des Security Gateways (Abbildung18). Nach der Bestätigung des Fingerprints (Abbildung19), steht zuletzt die Auswahl der "*Authentication Method*" an, in diesem Fall "*Username and Password*" (Abbildung20). Ist das VPN erfolgreich erstellt, erscheint eine entsprechende Meldung und im nächsten Fenster werden zum endgültigen Abschluss der VPN-Konfiguration, Benutzername und Passwort abgefragt (Abbildung21).

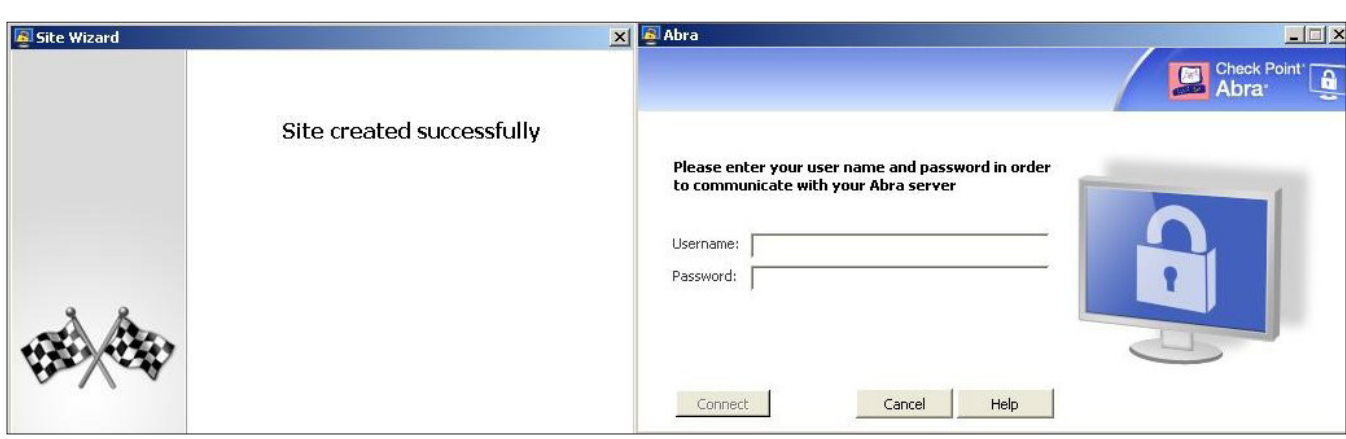

Abbildung 21. Site Wizard – Erfolgreiche Konfiguration / Login

## Hakina

### **ABWEHR**

| ExmpSrv.exe       | 2448 | 54.676 K | 52.840 K Application login              | SanDisk                           |
|-------------------|------|----------|-----------------------------------------|-----------------------------------|
| E PWClient.exe    | 412  | 5.856 K  | 7.456 K Check Point Abra Controller     | Check Point Software Technologies |
| PWAccess.exe      | 4248 | 15.452 K | 15.172 K Check Point Abra VPN Client    | Check Point Software Technologies |
| VDeskSelector.exe | 5568 | 3.824 K  | 672 K. Auxiliary Abra Module            | Check Point Software Technologies |
| 🖃 🏧 VDesk.exe     | 4656 | 10.312 K | 14.128 K Virtual Workspace              | Check Point Software Technologies |
| 😑 💳 ISWMGR.exe    | 5604 | 24.004 K | 32.544 K Abra Core                      | Check Point Software Technologies |
| 🖃 💳 ISWMGR.exe    | 5880 | 24.176 K | 1.076 K Abra Core                       | Check Point Software Technologies |
| 👰 explorer.exe    | 5036 | 33.196 K | 38.060 K Windows Explorer               | Microsoft Corporation             |
| 📝 ctfmon.exe      | 1124 | 15.456 K | 11.336 K CTF Loader                     | Microsoft Corporation             |
| S PwViewer.exe    | 3652 | 31.072 K | 34.360 K Check Point Abra VPN Client UI | Check Point Software Technologies |
| imapi.exe         | 2672 | 15.680 K | 11.496 K. Image-Mastering-API           | Microsoft Corporation             |
| App DH.exe        | 5216 | 3.008 K  | 5.512 K Drive hide utility              | SanDisk                           |

Abbildung 22. Abra im ProcessExplorer

| This program is not allowed                                         |                     |
|---------------------------------------------------------------------|---------------------|
|                                                                     | Check Point<br>Abra |
| This program is not allowed                                         |                     |
| The requested application is not permitted by your security policy. |                     |
| File: python.exe                                                    |                     |
|                                                                     |                     |
|                                                                     | Close               |
|                                                                     |                     |

Abbildung 23. Abra verbietet die Ausführung einer Anwendung

#### **Arbeiten im Secure Workspace**

Sind alle diese Schritte erfolgreich abgeschlossen, steht der Arbeit per Abra im Secure Workspace nichts mehr im Wege. Durch das gewohnte "Look and Feel" (im Grunde wird eine Windows Explorer.exe ausgeführt - Abbildung22), kann sich der Anwender schnell mit der neuen Umgebung vertraut machen.

Dennoch müssen einige Dinge beachtet werden, so stehen einem im Windows Explorer, wie gewohnt Laufwerke, Dateien und Ordner zur Verfügung, tatsächlich ist dies aber nur ein "virtuelles Abbild" der "echten" Host-PC Umgebung! Im Secure Workspace können Dateien, wenn die Policy die entsprechende Anwendung erlaubt (Abbildung23), des Host-PC geöffnet, scheinbar sogar gelöscht bzw. verändert werden. Dies hat jedoch (hoffentlich ;D) *KEINE* Auswirkungen auf die "echte" Umgebung des Host-PC. Das bedeutet für einen Benutzer, dass Dateien *NUR* über die Funktionen Import/Export auf bzw. von dem Host-PC kopiert werden können.

Auch hängt ein vernünftiges Arbeiten natürlich davon ab, dass die erlaubten und benötigten Anwendungen auf dem Host-PC verfügbar sind, d. h. Einschränkungen sollten mit Bedacht durchgeführt werden und es

| 🛃 Abra - Advanced                                                                                                    | ×                    | 👰 Abra - Advanced                                                        | ×                             |
|----------------------------------------------------------------------------------------------------|----------------------|--------------------------------------------------------------------------|-------------------------------|
| SamDisk<br>Enterprise                                                                                                    | Check Point<br>Abra® | SanDisk<br>Enterprise                                                    | Check Point<br>Abra®          |
| Change Password Reset Password Device Operations                                                                                                    | Device Information   | Change Password Reset Password Device                                    | Operations Device Information |
| Use this tab to change the current password for the device Old Password: New Password: Confirm New Password: The password must contain at least 8 characters. The password must contain characters from at least 2 of th Lowercase (a-z), Uppercase (A-Z), Digits (0-9), Special cha Change Password | Password Strength:   | Remote Password Reset<br>Click 'Next' to start the remote password reset | 8                             |
| Close                                                                                                    | Help                 | Back Next                                                                | Help                          |

Abbildung 24. Abra Advanced – Change Password

Abbildung 25. Abra Advanced – Remote Password Reset

### , Hakina

sollten ebenfalls auch mögliche Alternativen, z. B. Microsoft Office ↔ Open Office, erlaubt werden.

#### **Abra Advanced**

Unter den erweiterten Einstellungen besteht unter "*Change Password*", für den Benutzer, die Möglichkeit der "lokalen" Passwortänderung (Abbildung24). Mit dem Reiter "*Reset Password*" (Abbildung25) kann,

|                                          |                |                |                |                |                |                                     | Paste          |
|------------------------------------------|----------------|----------------|----------------|----------------|----------------|-------------------------------------|----------------|
| te Unlock Code                           |                |                |                |                |                |                                     |                |
| le:                                      |                |                |                |                | Сору           | Send By Mail                        |                |
| k code to user.<br>user successfully res | et the passv   | vord           |                |                |                |                                     |                |
|                                          |                |                |                |                | Reset Form     | Close                               | Help           |
|                                          | te Uniock Code | te Unlock Code | te Unlock Code | te Unlock Code | ie Unlock Code | te Unlock Code  te Unlock Code  te: | te Unlock Code |

Abbildung 26. Abra Advanced – Device Operations

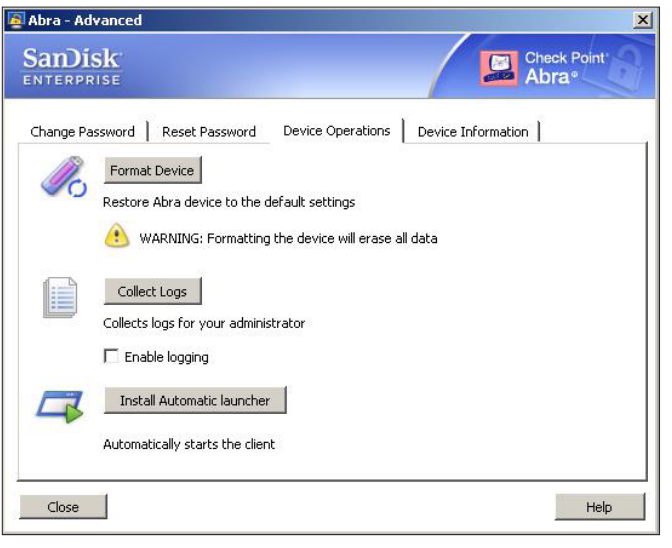

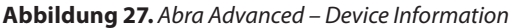

| Abra - Advanced                                                                                                    | 2                        |
|----------------------------------------------------------------------------------------------------|--------------------------|
| SanDisk<br>Enterprise                                                                                                    | Check Point<br>Abra®     |
| Change Password   Reset Password   Device Operat                                                                                                    | tions Device Information |
| Device Information                                                                                                    |                          |
| Firmware version: 6.615 SDK 1.2.14.18 CE 2.6.12<br>Launcher version: 83.0.0.133<br>Client version: 83.0.0.133<br>SW5 version: 1.6.153.26<br>ICS client version: 4.2.561.34<br>ICS analyzer version: 62.0.6150.10<br>ICS signatures version: 4.2.179.0 | .80                      |
| Close                                                                                                    | Help                     |

Abbildung 28. xxxxxxx

#### **Im Internet**

- http://www.checkpoint.com/products/abra/
- Abra R70.1 Administration Guide http://downloads. checkpoint.com/dc/download.htm?ID=11175
- Abra R70.1 User Guide http://downloads.checkpoint. com/dc/download.htm?ID=11176

sollte das Passwort vergessen werden, mit Hilfe des Supports und dem "Abra Password Reset"-Tool (Abbildung26), dieses zurücksetzt werden .

Unter den "*Device Operations*" ist einmal mit "*Format Device*" das komplette Zurücksetzen des USB-Sticks möglich, darüber hinaus kann hier ein Logging unter "*Collect Logs*" aktiviert werden. Mit der letzten Konfigurationsmöglichkeit "*Install Automatic launcher*" ist es möglich Abra automatisch starten zu lassen (Abbildung27).

Zu guter Letzt stehen unter "*Device Information*", wie der Name vermuten lässt, Informationen unter anderem zur Firmware, Launcher und Client Version zur Verfügung (Abbildung28).

#### Fazit

Sicherheit bedeutet für Anwender oft Einschränkungen beim Arbeiten, dieses Problem wird auch durch Abra nicht vollständig gelöst. Jedoch kann man in Absprache mit Benutzern, Dienstleistern und einer vernünftigen durchdachten Policy einen guten Kompromiss, für einen sicheren mobilen Arbeitsplatz, schaffen.

#### **STEFAN SCHURTZ**

Der Autor arbeitet bei einem saarländischen ISP im Bereich Netzwerk-Sicherheit und beschäftigt sich auch privat mit dem Thema IT-Security

Kontakt mit dem Autor: sschurtz@t-online.de

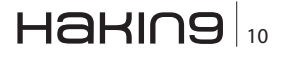